## 「web 作品集約システム」 への再登録方法

 「web 作品集約システム」のホームページへ接続し、 <u>http://fsystem.top/sobunbi34hrs/sobunbi/login\_form.php</u> 画面下部の[加盟校 新規登録]部分をクリックしてください。

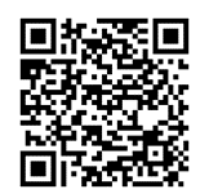

全高文連美術工芸専門部 加盟校用 ログイン画面

## 県内利用版 出品集約システム

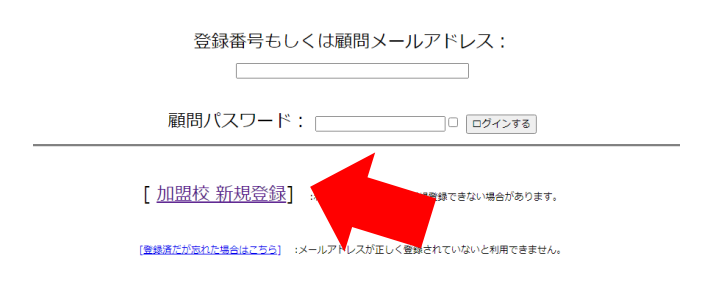

- ② 右のような画面が表示されましたら、都道府県・勤務校(正式名)・勤務校略名・担当者(顧問)名・顧問パスワード・担当者メールアドレス欄へ入力してください。
  - ※ パスワードは各自でお決めください。

| ※利用する状態でない<br>登録         | くは新規登録を許可しない役定の都道府県では動作しません。<br>グインして学校情報で地区等の情報も入力してください。 |  |
|--------------------------|------------------------------------------------------------|--|
| 都道府県:                    |                                                            |  |
| 都道府県を選択                  | ~                                                          |  |
| 顧問勤務校名                   | (正式名)                                                      |  |
|                          |                                                            |  |
|                          |                                                            |  |
| 担当者名(顧問<br>「             | :                                                          |  |
|                          |                                                            |  |
| 顧問パスワー                   |                                                            |  |
| L<br>パスワードは <sup>当</sup> | <br>勇英数字で入力を                                               |  |
|                          | St.7.                                                      |  |
| 1234スール)<br>※必須(入力ミスのな)  | ~レイ・  <br>うに 登録時、受付書号を自動でメール送信します)                         |  |
|                          |                                                            |  |
|                          |                                                            |  |
| 登録送信                     |                                                            |  |
| データがありま                  | the                                                        |  |
| 新道府 目が指す                 | されていません。                                                   |  |

③ ②で入力したメールアドレスへ受付番号が自動送信されますので、①の画面に戻り、登録番号、パスワードを入力してください。
以降は茨高文連美術・工芸部会ホームページ
<a href="http://www.bijutsu-kogei.koubun.ibk.ed.jp/">http://www.bijutsu-kogei.koubun.ibk.ed.jp/</a> の「出品作品登録」欄より、作品登録方法をご確認のうえ、登録をお願いします。